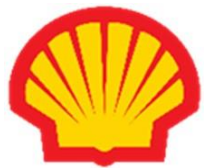

**Student Energy Challenge / Student Energy Challenge – Junior** 

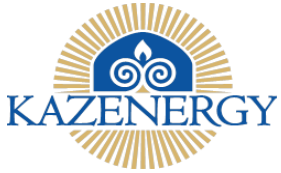

## байқауына қатысу үшін өтінім беруге арналған САУАЛНАМАНЫ ТОЛТЫРУ ТУРАЛЫ НҰСҚАУЛЫҚ

Құрметті қатысушы! Байқауға қатысу үшін мына сілтемеге өтіп, **Student Energy Challenge** байқауы туралы ережені:

https://kazenergy.com/ru/operation/educational-program/156/1099/

мына сілтемеге өтіп, Student Energy Challenge – Junior байқауы туралы ережені оқыңыз: https://kazenergy.com/ru/operation/educational-program/156/2236/

Осыған ұқсас тақырыптары/әзірлемелері бар «Student Energy Challenge» байқауында бұрын жүлделі орындарға ие болған командалар, сондай-ақ соңғы 24 (жиырма төрт) айда Шелл Қазақстанның басқа байқауларында жүлделі орындарға ие болған командалар «Student Energy Challenge» байқауына қатыстырылмайды. «Student Energy Challenge» байқауы туралы ереженің 5т. Командаларға қойылатын талаптар, 6-т-шасы.

**НАЗАР АУДАРЫҢЫЗ!** Сауалнаманы бірінші болып команда **КАПИТАНЫ**, содан кейін команданың әрбір мүшесі жеке-жеке толтырады!

Өтінім беруге арналған сауалнаманы толтыру үшін сізге келесі қадамдарды орындау керек:

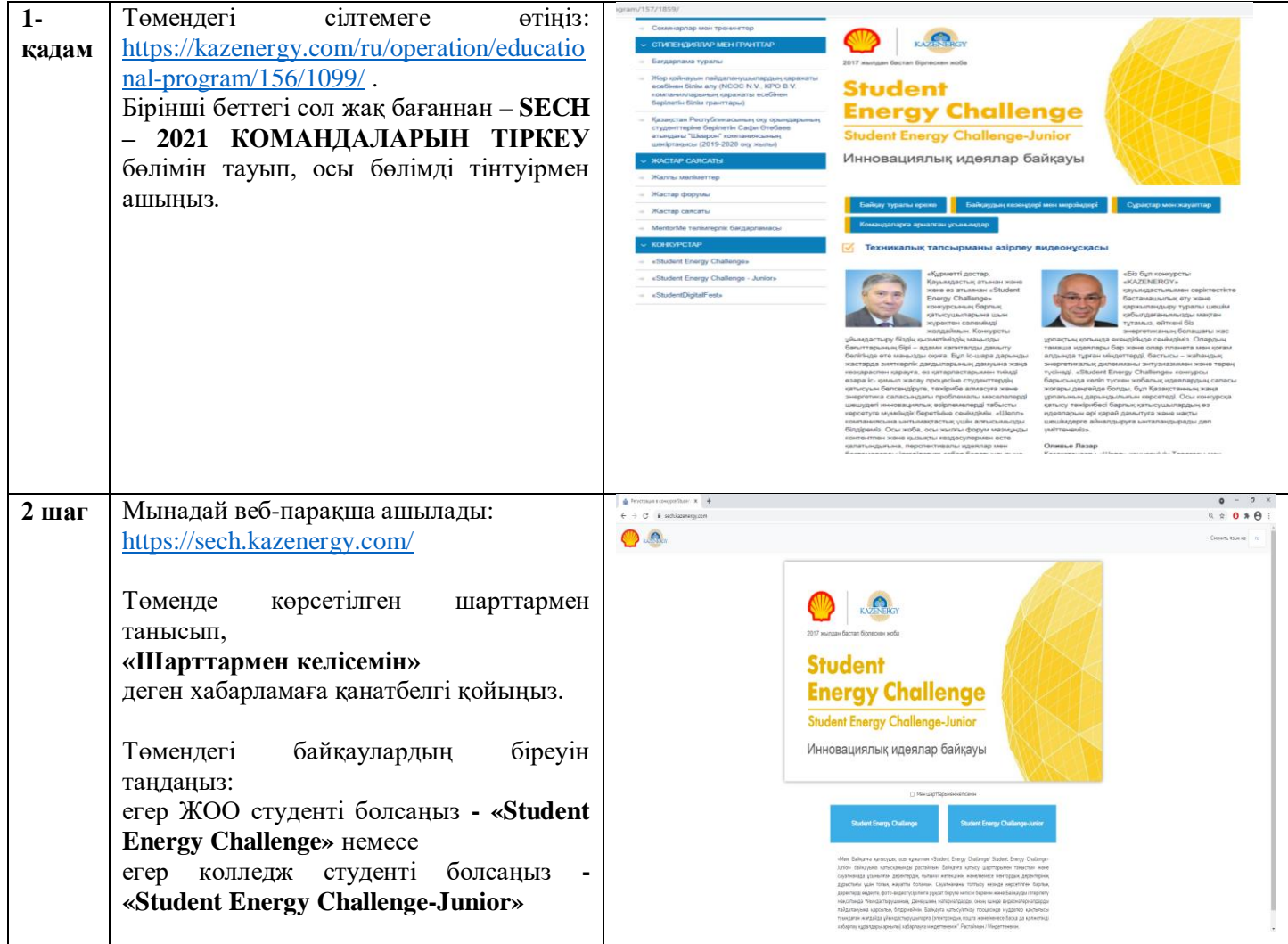

|       | Сауалнаманы толтыру үшін оң жақ<br>жоғарғы бұрыштағы тілдердің бірін<br>(казақ орыс) тандай адасыз                                  |                                                                                                    |
|-------|----------------------------------------------------------------------------------------------------|----------------------------------------------------------------------------------------------------|
| 2     |                                                                                                    |                                                                                                    |
| 3-    | Сауалнамада жұлдызшамен *                                                                                                    | Мүше мәртебесі                                                                                                    |
| қадам | белгіленген жолдар міндетті түрде                                                                                                   | <ul> <li>Команда капитаны</li> <li>Команда мүшесі</li> </ul>                                                                                                    |
|       | толтырылады.                                                                                                    | Тегі, Аты, Әкесінің аты *                                                                                                    |
|       |                                                                                                    |                                                                                                    |
|       | Сауалнаманы бірінші болып команда                                                                                                   | жеке куәліктегідей көрсету керек                                                                                                    |
|       | КАПИТАНЫ өз деректерін, ТАӘ                                                                                                    | Жынысы                                                                                                    |
|       | көрсетіп толтырады, одан әрі қай                                                                                                    | ○ Ер                                                                                                    |
|       | жынысқа жататынын белгілейді - «ер»                                                                                                 | О Әйел                                                                                                    |
|       | немесе «әйел».                                                                                                    | Команданың атауы *                                                                                                    |
|       |                                                                                                    |                                                                                                    |
|       |                                                                                                    | Қатысушылар саны *                                                                                                    |
|       |                                                                                                    | ● 3<br>○ 4                                                                                                    |
|       | IC                                                                                                    | 05                                                                                                    |
|       | «Команда атауы», «Қатысушылар                                                                                                    | Жоба бағыты *                                                                                                    |
|       | саны», «Жоба бағыты» және «Жоба                                                                                                    | Жобаны таңдаңыз 🗸                                                                                                    |
|       | тақырыбы» деген жолдарды Капитан                                                                                                    |                                                                                                    |
|       | толтырады.                                                                                                    |                                                                                                    |
|       |                                                                                                    | жооа тақырысын таңдаңыз                                                                                                    |
|       |                                                                                                    | ВУЗ атауы *                                                                                                    |
|       |                                                                                                    | ВУЗ-ді таңдаңыз 🗸                                                                                                    |
|       |                                                                                                    | Оқу бағдарламасы және курсы *                                                                                                    |
|       |                                                                                                    | <ul> <li>Бакалавриат</li> </ul>                                                                                                    |
|       |                                                                                                    | О Магистратура                                                                                                    |
|       |                                                                                                    | О 2 курс                                                                                                    |
|       |                                                                                                    | Факультет, мамандықты жазыңыз *                                                                                                    |
|       |                                                                                                    | Факультет                                                                                                    |
|       |                                                                                                    | Мамандығы                                                                                                    |
|       | Кейіннен сол команданың қалған<br>мүшелері толтырған кезде, Капитан<br>толтырған жолдар автоматты түрде<br>толтырылып шығып тұрады. | <form>  Myue wapre6eci    <ul> <li>Nowanga wanuratama</li> <li>Kowanga wujueci</li> </ul> <li>Teri, Arta, Okechiki atta * </li> <li>Cupopos -recr <ul> <li>wavanikrezized kapcery wepek</li> </ul> </li> <li>There <ul> <li>One</li> <li>Ore</li> </ul> </li> <li>Tere <ul> <li>Ore</li> <li>Tore</li> <li>Tore</li> &lt;</ul></li></form> |

| 4<br>қадам | Команда капитаны, сол сияқты команданың барлық мүшелері «ЖОО атауы» деген жолды толтырады.                                                                                                    | <ul> <li>Команда капитаны</li> <li>Команда мүшесі</li> <li>Тегі, Аты, Әкесінің аты *</li> </ul>                                                                                             |
|------------|----------------------------------------------------------------------------------------------------|----------------------------------------------------------------------------------------------------|
|            | Осыдан кейін «Оқу бағдарламасы және курсы» деген жолға өтіңіздер.                                                                                                    | Сидоров -тест<br>жеке куаліктегідей көрсету керек<br>Жынысы                                                                                                    |
|            | Одан әрі «Факультет, мамандықты жазыңыз» деген жолда Капитан мен команданың әр мүшесі өз факультеті мен мамандығын қолмен теріп жазады.                                                                                                    | <ul> <li>Ер</li> <li>Әйел</li> <li>Команданың атауы *</li> <li>Қатысушылар саны *</li> </ul>                                                                                                |
|            | ЖОО-да оқитыныңызды растайтын<br>анықтаманы міндетті түрде жүктеңіз. Бұл<br>жол міндетті болып табылады.                                                                                                    | <ul> <li>3</li> <li>4</li> <li>5</li> <li>Жоба бағыты *</li> <li>Жобаны таңдаңыз </li> </ul>                                                                                                |
|            | Ғылыми жетекшіңіз бар болса, ТАӘ көрсетіңіз.                                                                                                    | Жоба тақырыбы *<br>Жоба тақырыбын таңдаңыз                                                                                                    |
|            | Егер Ментор тартылса, онда оның ТАӘ<br>жазыңыз.<br>Команданың әр мүшесі «Жасыңыз» деген<br>жолға өзінің жасын таңдап көрсетеді.<br>Байқау шарты бойынша 18 бен 25 жас<br>аралығындағы студенттер қатыса алады.<br>«Электронды мекенжайызды жазыңыз»<br>деген жолда өзіңіздің жұмыс е-mail<br>жазыңыз, оған сіздің өтініміңіздің<br>мәртебесі туралы хабарламалар және<br>Байқау туралы басқа да хабарламалар<br>келіп тұрады. | ВУЗ атауы *  ВУЗ-ді таңдаңыз  Оку бағдарламасы және курсы *  Бакалавриат Магистратура 1 курс 2 курс 3 курс 4 курс Факультет, мамандықты жазыңыз * Факультет, мамандықты жазыңыз * Факультет |
|            | Одан эрі «жалғастыру» деген оатырманы басыңыз.                                                                                                    | Өз жасыңызды жазыныз *<br>Жасыңызды таңдыңыз ✓<br>Өзіңіздің электронды почтаңызды жазыңыз *                                                                                                 |
|            |                                                                                                    | Өзіңіздің байланыс телефоныңызды жазыңыз *                                                                                                    |
|            |                                                                                                    | Жалғастыру                                                                                                    |

| 5-<br>қадам       | «Жалғастыру» деген батырманы басқан<br>кезде, «Дербес деректерді жинауға,<br>өңдеуге келісім» деген хабарлама<br>ашылады, онда сіздің ТАӘ жазылып<br>тұрады, сізге мәтіннің соңына қанатбелгі<br>қойып, «Жіберу» деген батырманы басу<br>керек.                                                              |                                                                                                    |
|-------------------|----------------------------------------------------------------------------------------------------|----------------------------------------------------------------------------------------------------|
| 6-<br>қадам<br>7- | Құттықтаймыз! Сіздің «Өтініміңіз сәтті<br>тіркелді».<br>Өзіңіз көрсеткен поштаға өтініміңіздің                                                                                                    | Image: Constant of the second second sec |
| кадам             | қабылданғаны және өңделіп жатқаны<br>туралы хабарлама келеді. Команданың<br>барлық мүшелері сауалнаманы<br>толтырғаннан кейін, команданың әрбір<br>мүшесіне «Сіздің командаңыз «Student<br>Energy Challenge» не «Student Energy<br>Challenge-Junior» байқауына қатысуға<br>тіркелді» деген хабарлама келеді. | Бізлін байланыс деректемедеріміз:                                                                                                    |
|                   |                                                                                                    | +7 717 2 79-01-74<br>e-mail: sech2021@kazenergy.com                                                                                                    |